November 3, 2017

## **IMPORTANT FIRST STEPS**

You will need internet access for this guide

- Please make sure that your device is turned on and connected to your computer.
- Please have the Model of your device ready
- Please have the Serial Number to your device ready
- For Camm1 GS-24 (see go to www.startup.rolanddg.com) to download the driver suite. Then continue on Step 8.

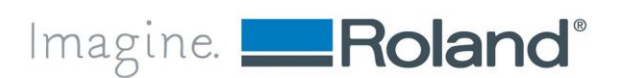

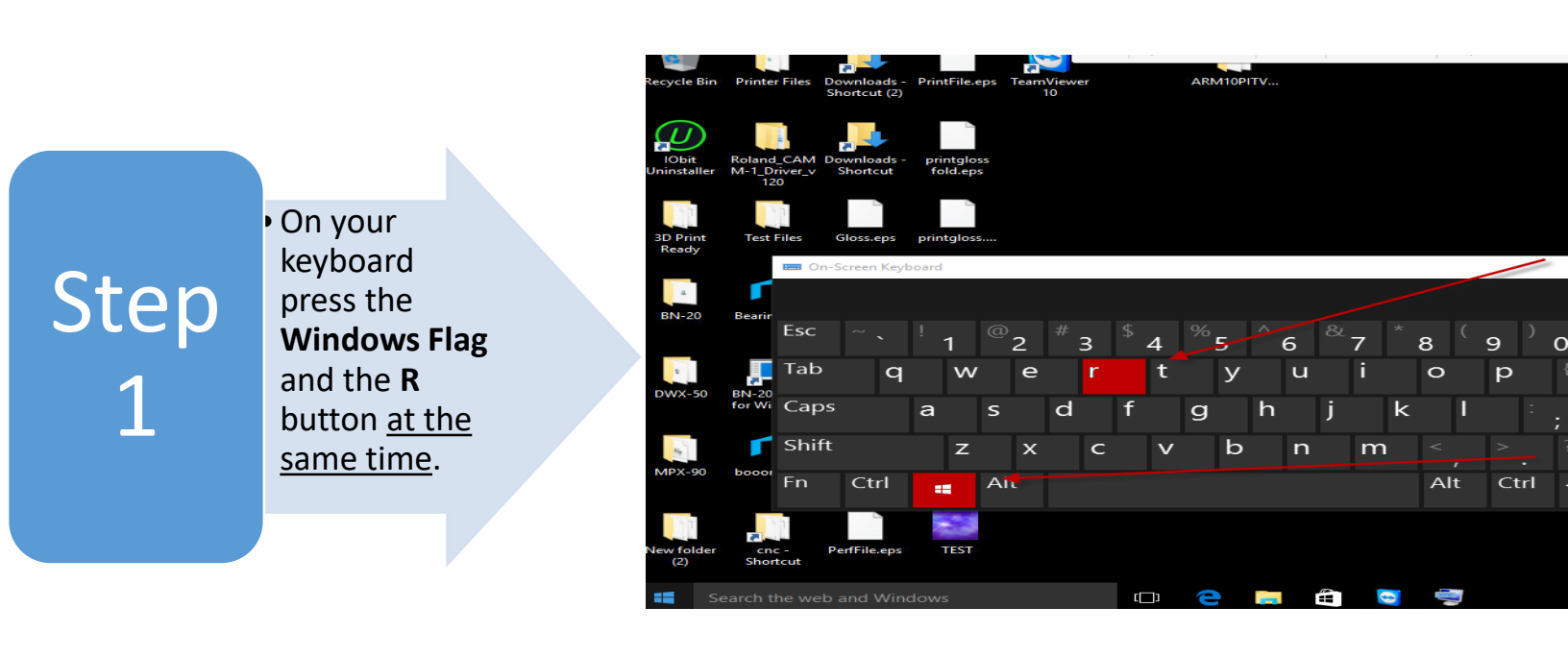

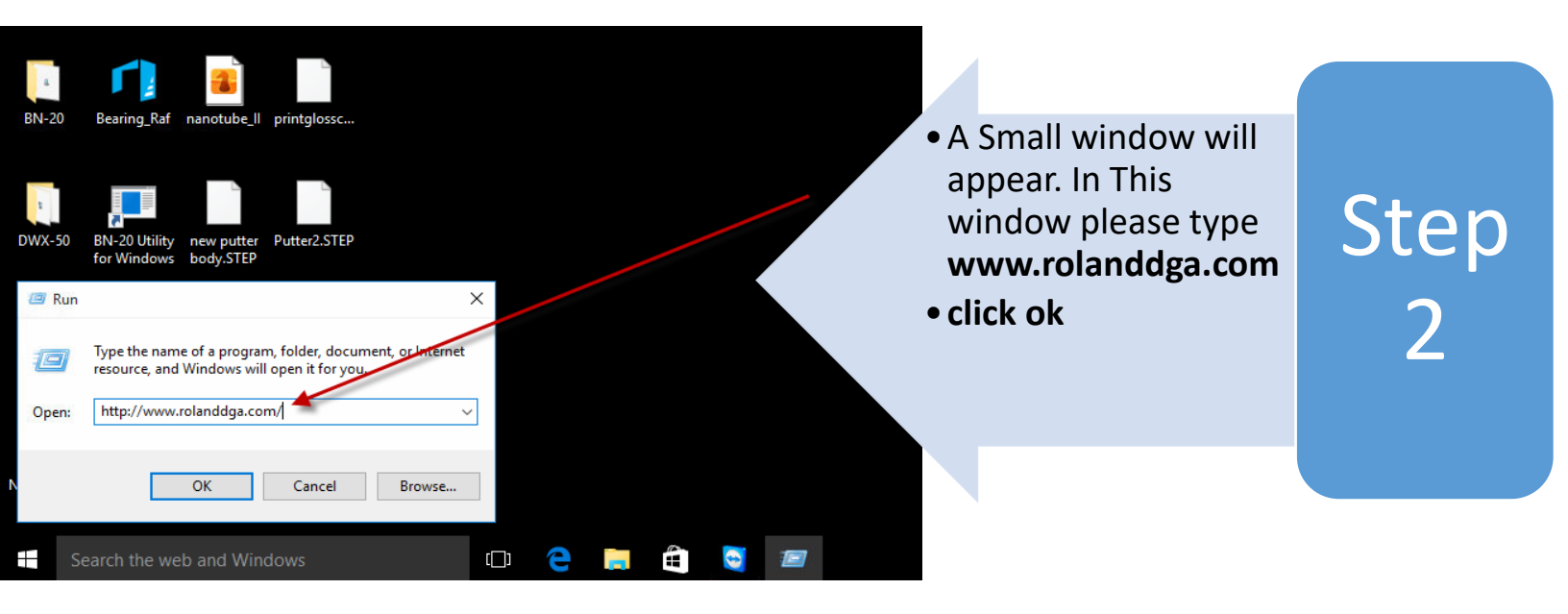

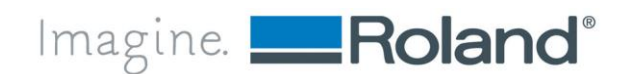

Roland DGA Corporation | 15363 Barranca Parkway | Irvine, CA. 92618-2216 | 800.542.2307 | 949.727.2100 | www.rolanddga.com

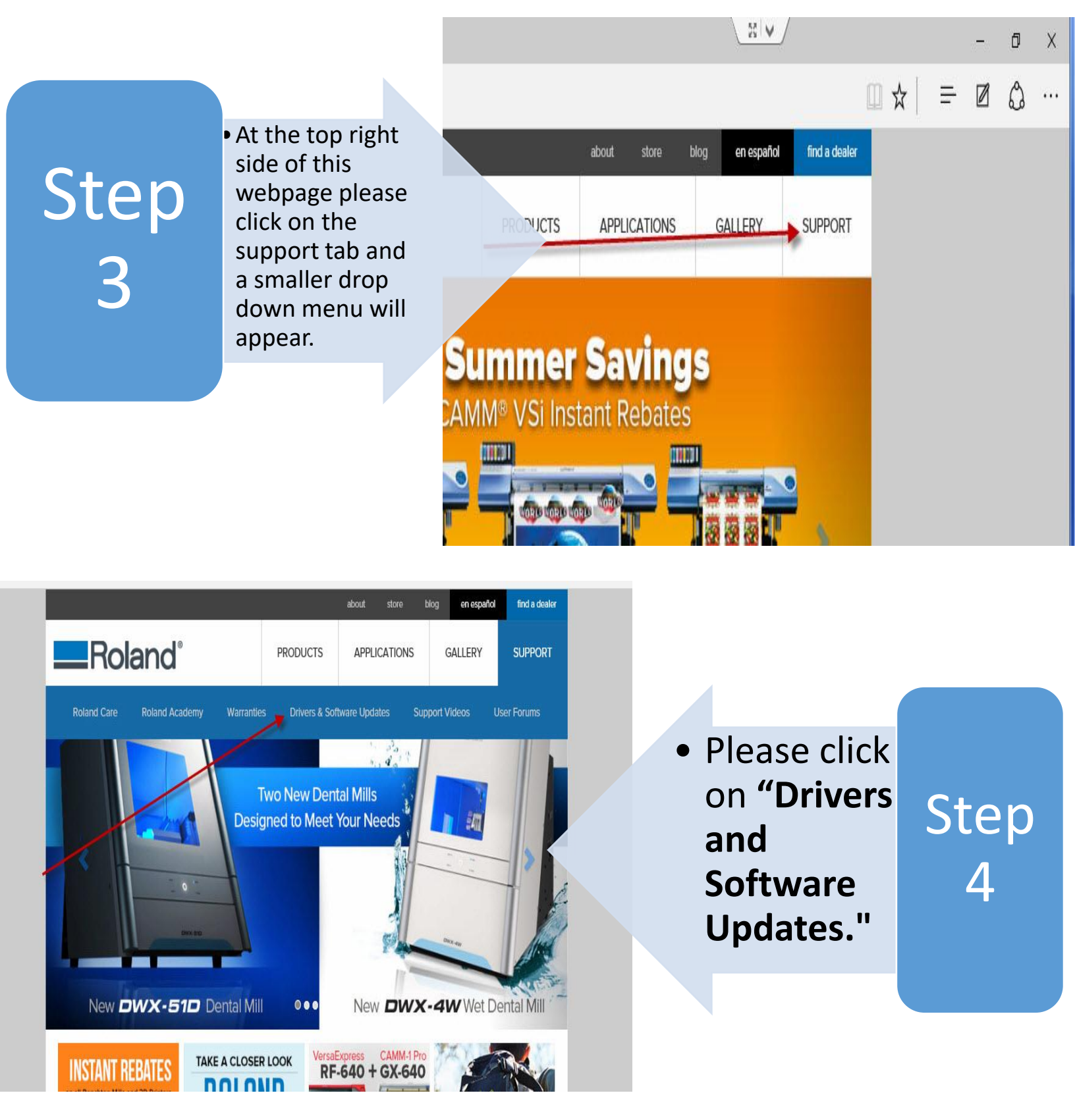

Roland DGA Corporation | 15363 Barranca Parkway | Irvine, CA. 92618-2216 | 800.542.2307 | 949.727.2100 | www.rolanddga.com Certified ISO 9001:2008

Imagine. **\_\_\_\_Roland**®

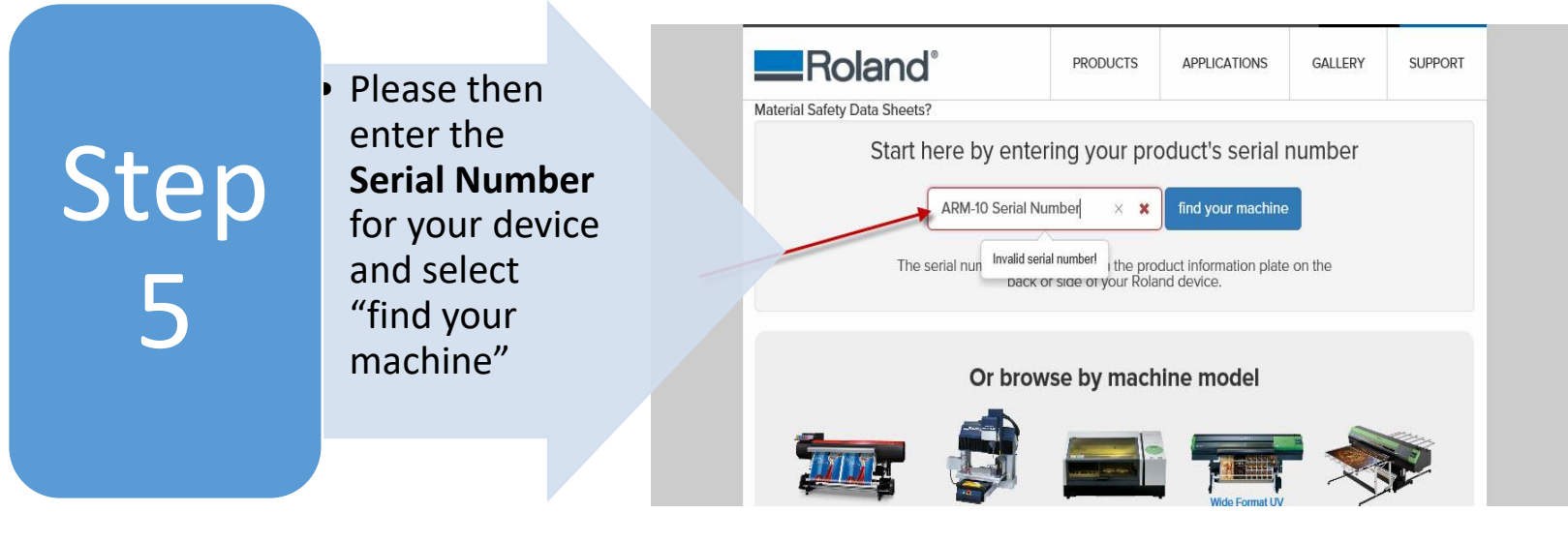

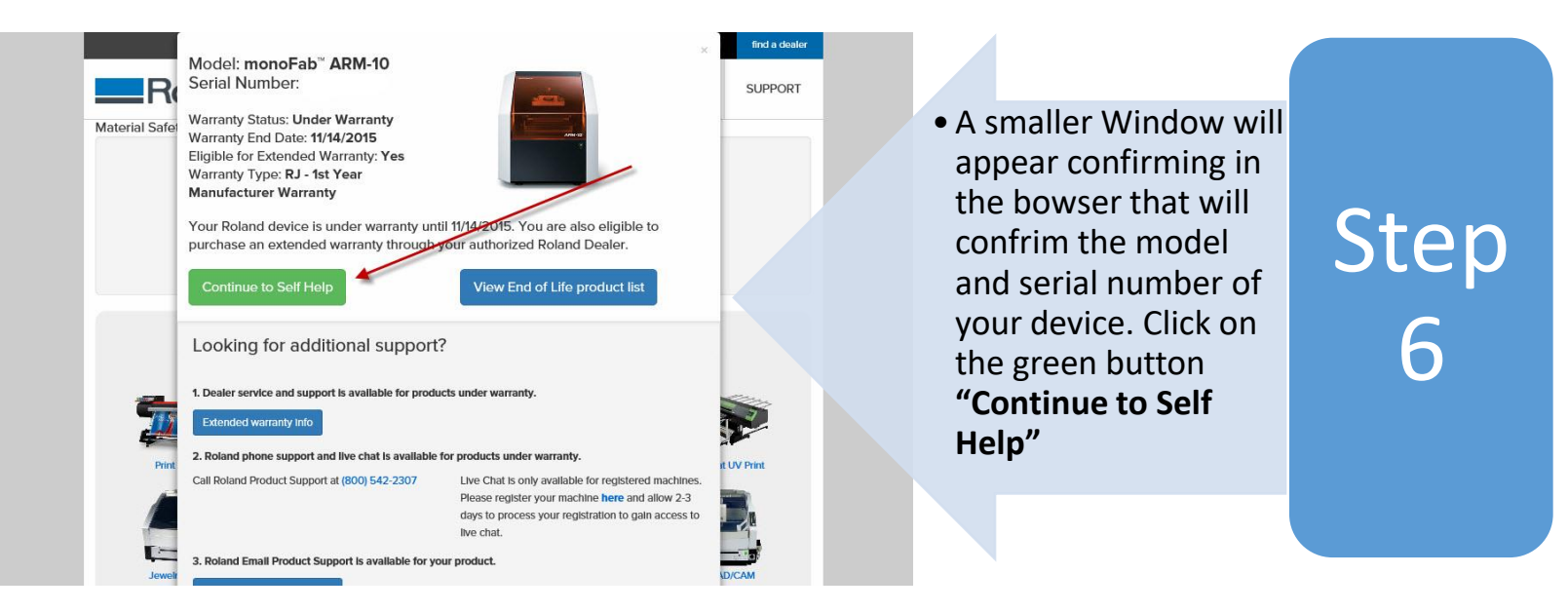

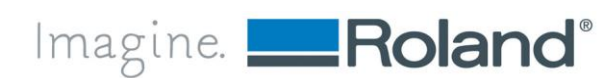

Roland DGA Corporation | 15363 Barranca Parkway | Irvine, CA. 92618-2216 | 800.542.2307 | 949.727.2100 | www.rolanddga.com Certified ISO 9001:2008

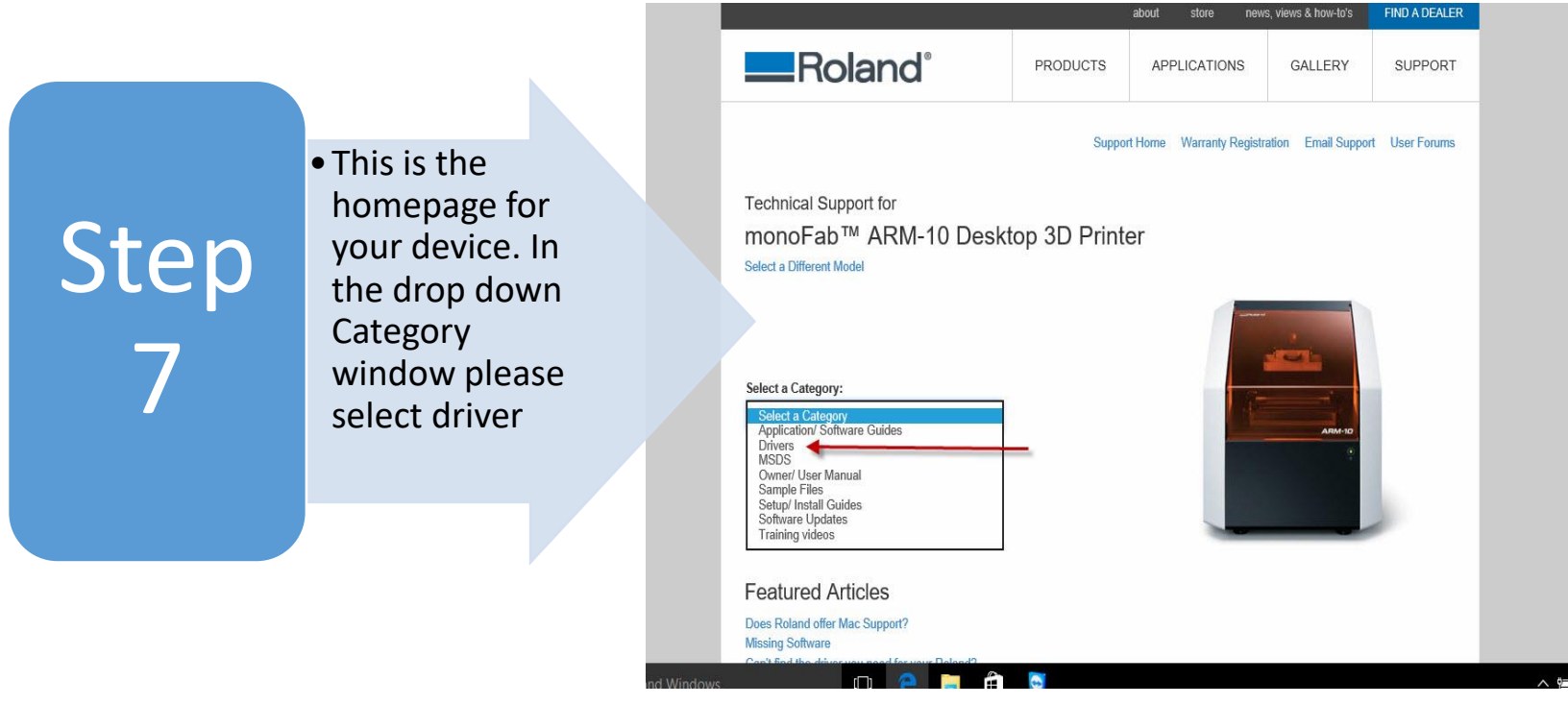

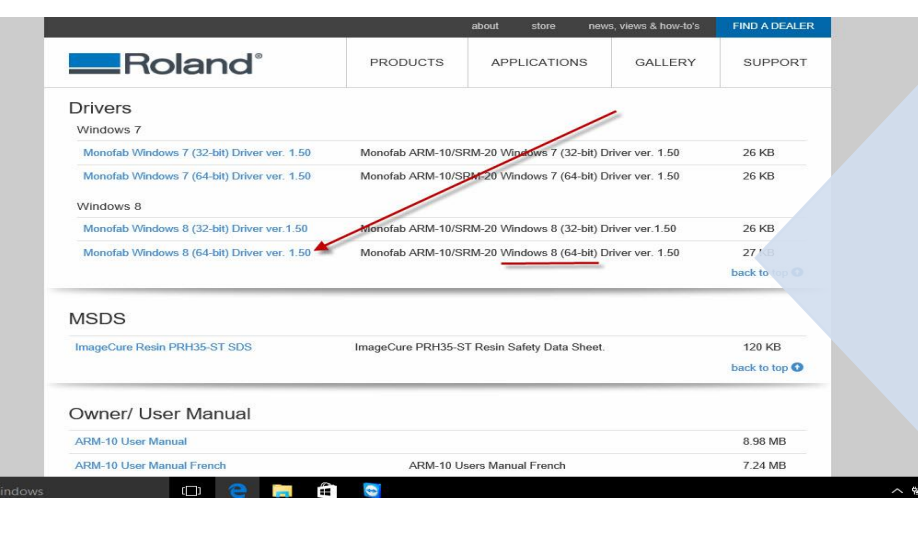

 Please select the version of your Windows Operating system in which you are currently running. (Please Use Windows 8 Drivers for Windows 10)

Step

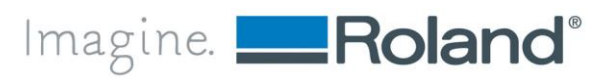

Roland DGA Corporation | 15363 Barranca Parkway | Irvine, CA. 92618-2216 | 800.542.2307 | 949.727.2100 | www.rolanddga.com Certified ISO 9001:2008

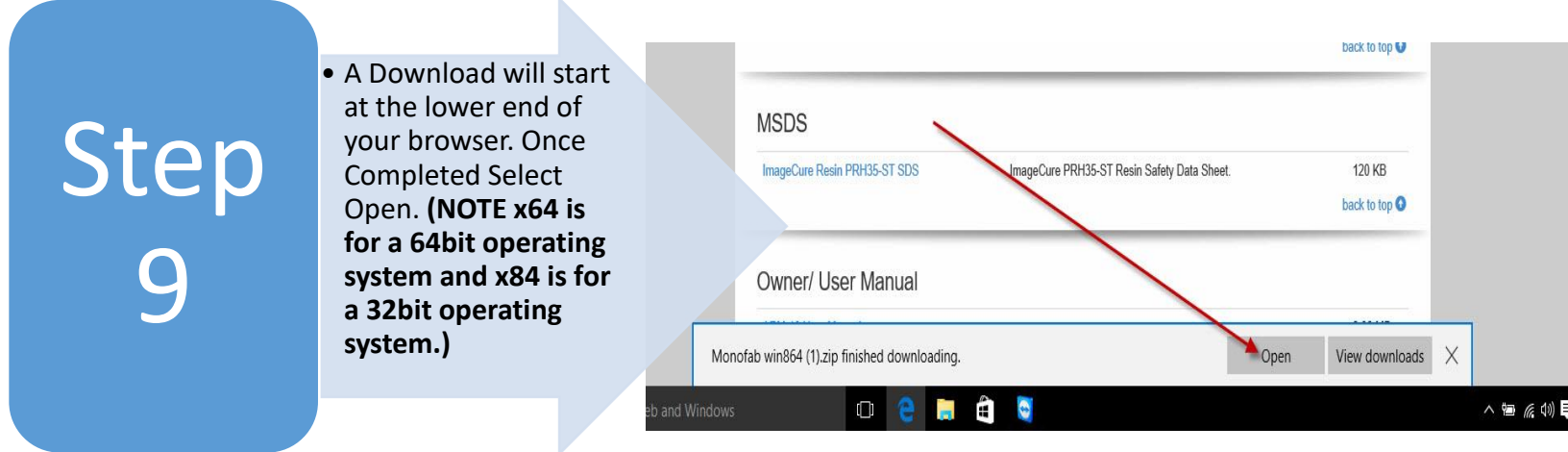

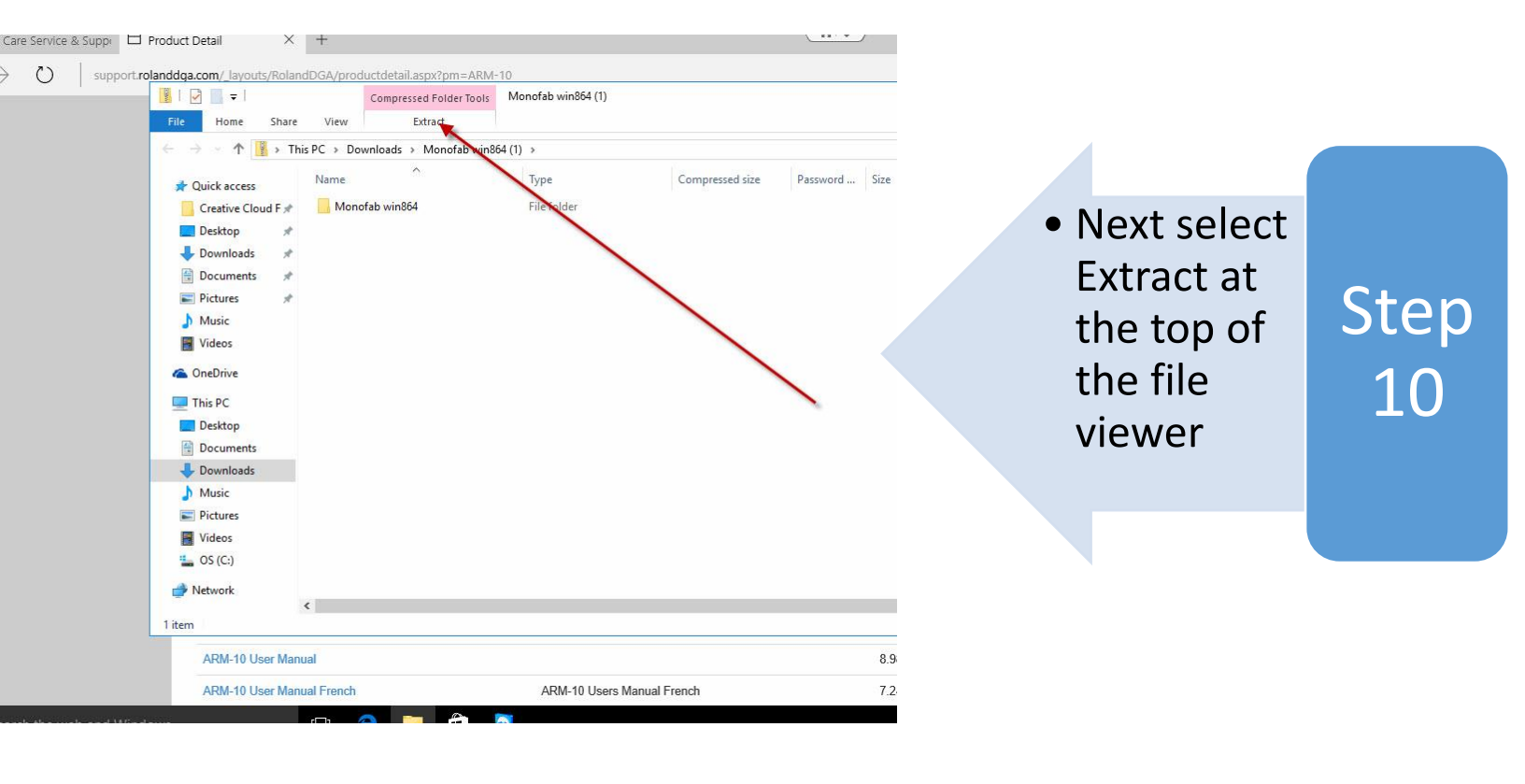

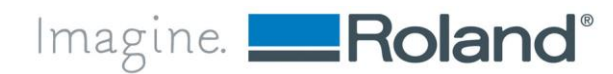

Roland DGA Corporation | 15363 Barranca Parkway | Irvine, CA. 92618-2216 | 800.542.2307 | 949.727.2100 | www.rolanddga.com Certified ISO 9001:2008

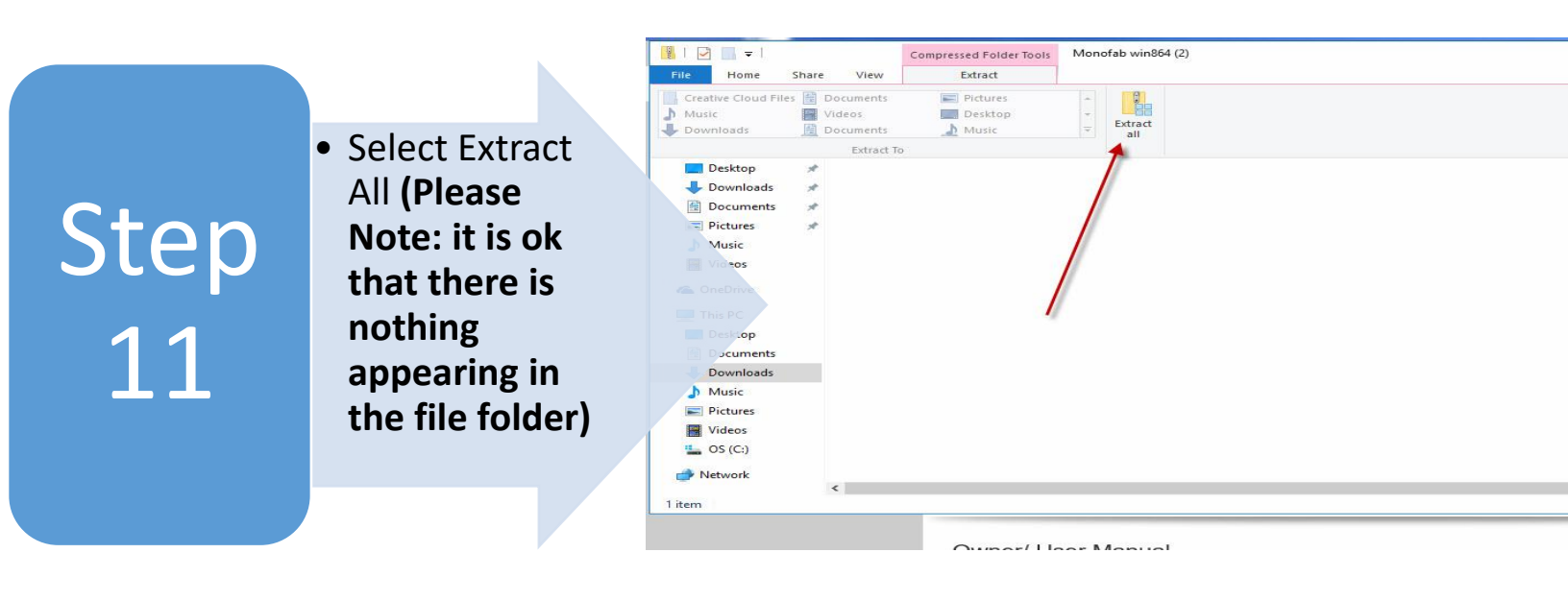

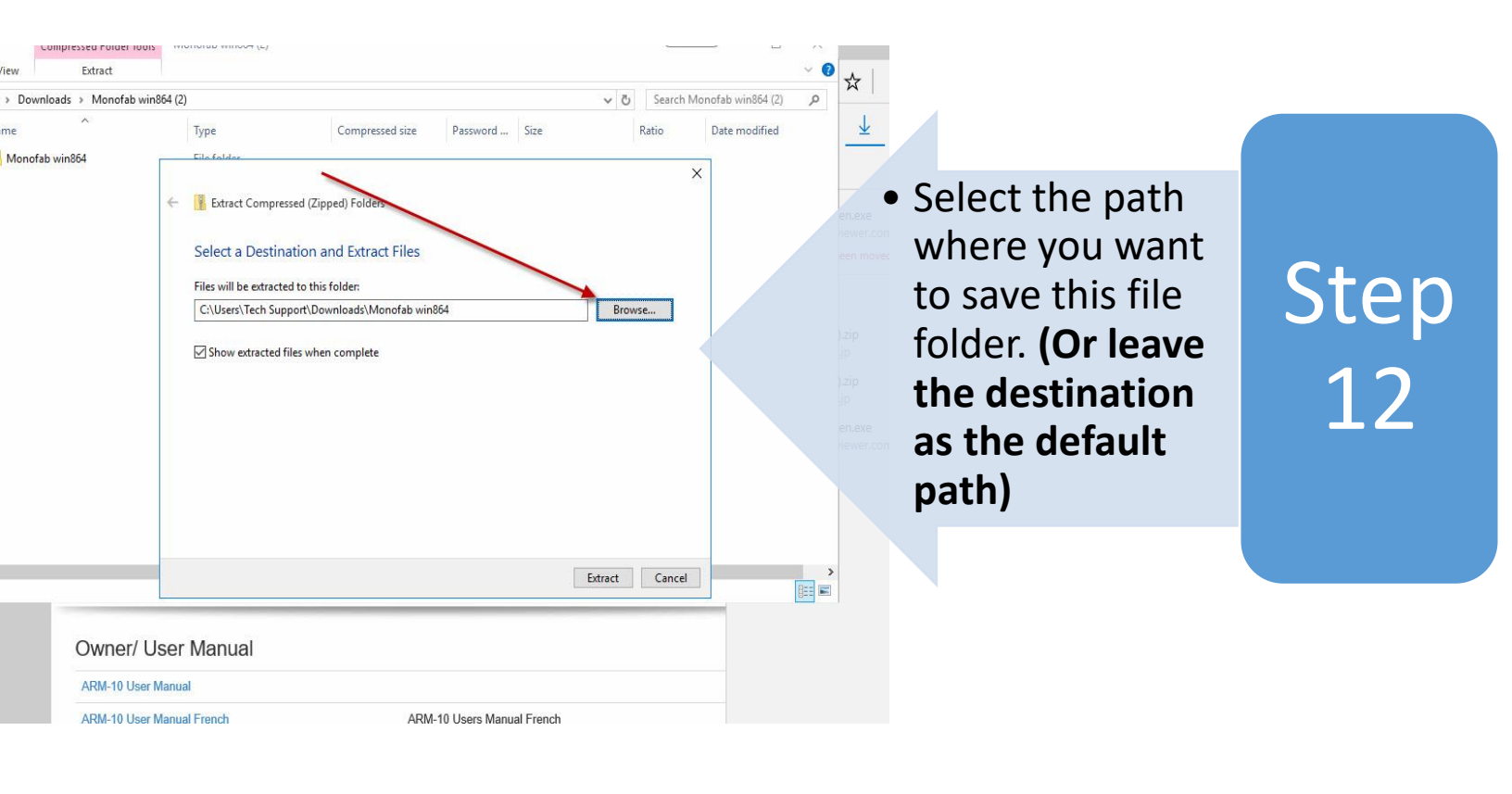

Imagine. <mark>—Roland</mark>®

Roland DGA Corporation | 15363 Barranca Parkway | Irvine, CA. 92618-2216 | 800.542.2307 | 949.727.2100 | www.rolanddga.com Certified ISO 9001:2008

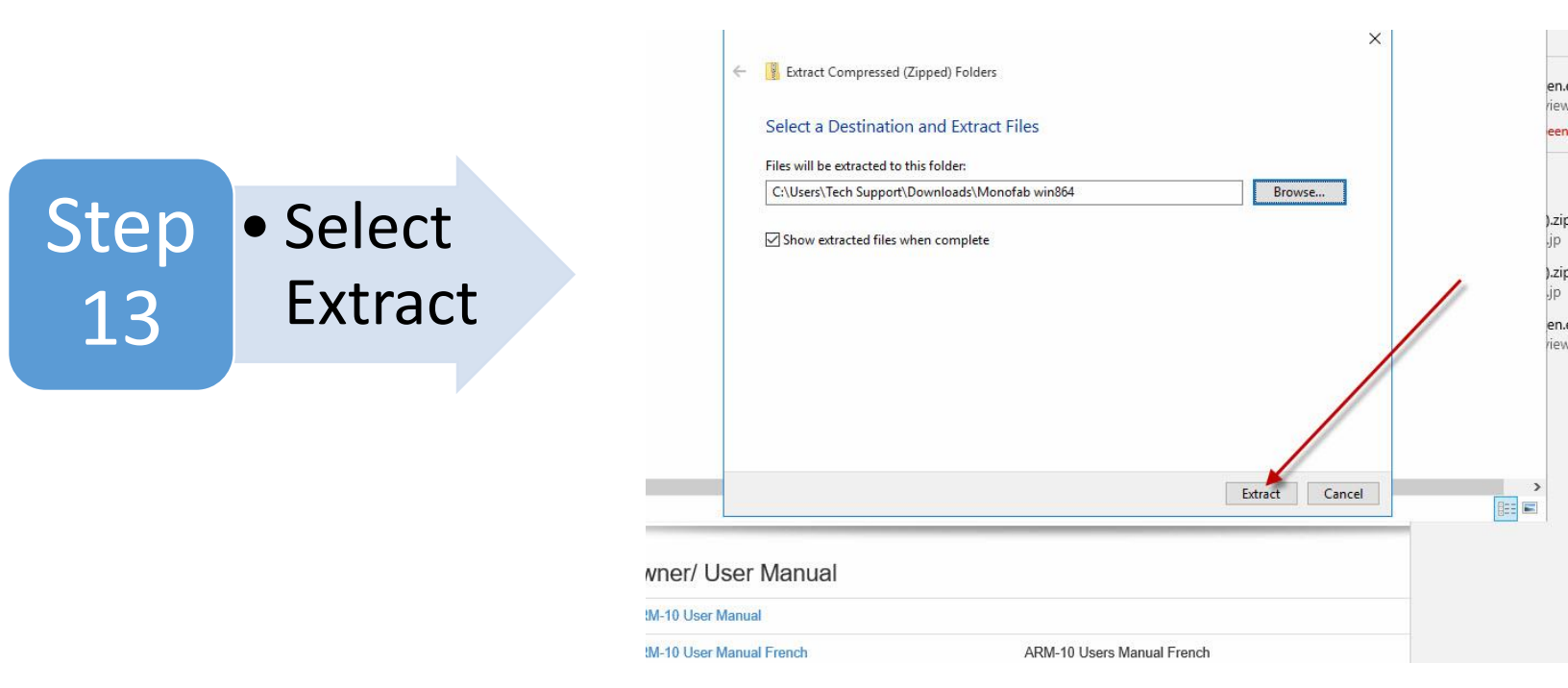

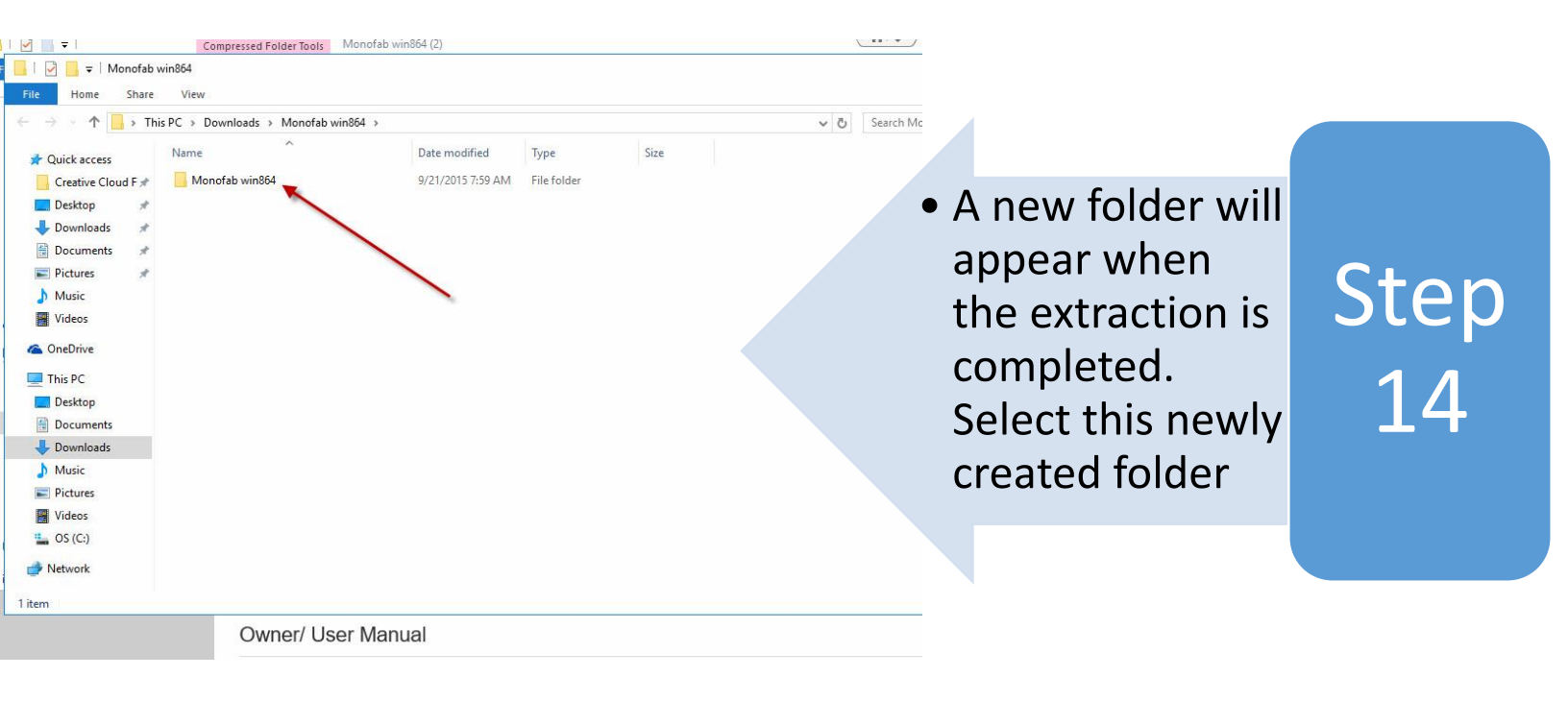

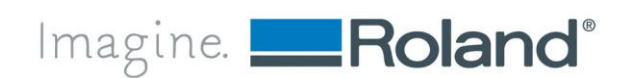

8

Roland DGA Corporation | 15363 Barranca Parkway | Irvine, CA. 92618-2216 | 800.542.2307 | 949.727.2100 | www.rolanddga.com Certified ISO 9001:2008

|                                                                               |                                                                                                    |                                                                                                    | 🔜 i 🗹 📑 🖬 🖬 i Monota                                                                                    | b win864                                                                                   |                                        |                    |                |
|-------------------------------------------------------------------------------|----------------------------------------------------------------------------------------------------|----------------------------------------------------------------------------------------------------|----------------------------------------------------------------------------------------------------|--------------------------------------------------------------------------------------------|----------------------------------------|--------------------|----------------|
|                                                                               |                                                                                                    |                                                                                                    | File Home Sha                                                                                           | re View                                                                                    |                                        |                    |                |
|                                                                               |                                                                                                    |                                                                                                    | ← → < ↑ □, · ·                                                                                          | This PC > Downloads > Mor                                                                  | nofab win864 > Monofab win864 >        |                    | ~ č            |
|                                                                               |                                                                                                    |                                                                                                    | 📌 Quick access                                                                                          | Name                                                                                       | Date modified                          | Туре               | Size           |
|                                                                               |                                                                                                    | • Go to tho                                                                                                    | Creative Cloud F 🖈                                                                                      | data                                                                                       | 9/21/2015 7:59 AM                      | File folder        |                |
|                                                                               |                                                                                                    |                                                                                                    | 📃 Desktop 🛛 🖈                                                                                           | ARM10MAT.DAT                                                                               | 9/21/2015 7:59 AM                      | DAT File           | 1 KB           |
|                                                                               |                                                                                                    | hottom of                                                                                                    | 💺 Downloads 🛛 🖈                                                                                         | ARM10x64.rpd                                                                               | 9/21/2015 7:59 AM                      | RPD File           | 1 KB           |
|                                                                               |                                                                                                    | DOLLOM OI                                                                                                    | Cocuments 🖉                                                                                             | RD25DGE64.dll                                                                              | 9/21/2015 7:59 AM                      | Application extens | 49 KB          |
|                                                                               | $\mathbf{O}\mathbf{O}$                                                                                                    | the felder                                                                                                    | Pictures 🖌 🖈                                                                                            | RD25DGR64.dll                                                                              | 9/21/2015 7:59 AM                      | Application extens | 43 KB          |
|                                                                               |                                                                                                    | the folder                                                                                                    |                                                                                                    | 😰 RD25DJP                                                                                  | 9/21/2015 7:59 AM                      | Compiled HTML      | 93 KB          |
|                                                                               |                                                                                                    |                                                                                                    |                                                                                                    | rd25dlf64.dll                                                                              | 9/21/2015 7:59 AM                      | Application extens | 285 KB         |
|                                                                               | -                                                                                                    | and right                                                                                                    |                                                                                                    | RD25DUE64.dll                                                                              | 9/21/2015 7:59 AM                      | Application extens | 117 KB         |
|                                                                               |                                                                                                    |                                                                                                    |                                                                                                    | RDARM10                                                                                    | 9/21/2015 7:59 AM                      | Setup Information  | 46 KB<br>2 KB  |
|                                                                               |                                                                                                    | click on the                                                                                                    |                                                                                                    | rdg_monofab_8x64                                                                           | 9/21/2015 7:59 AM                      | Security Catalog   | 14 KB          |
|                                                                               |                                                                                                    |                                                                                                    | Documents                                                                                               | dlm64.dll                                                                                  | 9/21/2015 7:59 AM                      | Application extens | 38 KB          |
|                                                                               |                                                                                                    | Application                                                                                                    | Downloads                                                                                               | RDSRM20                                                                                    | 9/21/2015 7:59 AM                      | Setup Information  | 2 KB           |
|                                                                               |                                                                                                    | , ippreation                                                                                                    | Music                                                                                                   |                                                                                            | 9/21/2015 7:59 AM                      | Text Document      | 4 KB           |
|                                                                               |                                                                                                    | "Setun64"                                                                                                    | Pictures                                                                                                |                                                                                            | 9/21/2015 7:59 AM<br>9/21/2015 7:59 AM | Application        | 4 KB<br>485 KB |
|                                                                               |                                                                                                    | Secupor                                                                                                    | Videos                                                                                                  | SRM20MAT.DAT                                                                               | 9/21/2015 7:59 AM                      | DAT File           | 2 KB           |
|                                                                               |                                                                                                    |                                                                                                    | 骗 OS (C:)                                                                                               | SRM20x64.rpd                                                                               | 9/21/2015 7:59 AM                      | RPD File           | 1 KB           |
|                                                                               |                                                                                                    |                                                                                                    | A Network                                                                                               |                                                                                            |                                        |                    |                |
|                                                                               |                                                                                                    |                                                                                                    |                                                                                                    |                                                                                            |                                        |                    |                |
|                                                                               |                                                                                                    | Ŷ                                                                                                    | 19 items                                                                                                |                                                                                            |                                        |                    |                |
|                                                                               |                                                                                                    |                                                                                                    |                                                                                                    | Owner                                                                                      | / User Manual                          |                    |                |
|                                                                               |                                                                                                    |                                                                                                    |                                                                                                    |                                                                                            | The case of                            |                    |                |
|                                                                               |                                                                                                    |                                                                                                    |                                                                                                    |                                                                                            |                                        |                    |                |
|                                                                               |                                                                                                    | ,                                                                                                    | Win10 HowToGuide2 - Wo                                                                                  | ord                                                                                        |                                        |                    |                |
|                                                                               |                                                                                                    |                                                                                                    |                                                                                                    |                                                                                            |                                        |                    |                |
| 9 - TeamViewer                                                                |                                                                                                    |                                                                                                    |                                                                                                    |                                                                                            |                                        |                    |                |
|                                                                               |                                                                                                    | 🗙 🗲 Actions 🔻 🖏 🔹 🔍 Vi                                                                                                    | ew 🔻 🖳 🗣 Audio/Vid                                                                                      | eo 🔻 🔋 File transf                                                                         |                                        |                    |                |
| ·                                                                             |                                                                                                    |                                                                                                    |                                                                                                    |                                                                                            |                                        |                    |                |
| Printer Files Downl                                                           |                                                                                                    | Application Tools Monofab wing                                                                                                    | 364                                                                                                    |                                                                                            |                                        |                    |                |
| Shortc                                                                        | The Hore Char                                                                                                    | Application tools monorab with                                                                                                    |                                                                                                    |                                                                                            |                                        |                    |                |
|                                                                               | File Home Share                                                                                                    | view Manage                                                                                                    |                                                                                                    |                                                                                            |                                        |                    |                |
|                                                                               |                                                                                                    | his PC > OS<br>Open                                                                                                    | <ul> <li>Monofab v</li> </ul>                                                                           | vin864 > Monofab win                                                                       |                                        |                    |                |
| Paland CA Dawal                                                               | A Quick accord                                                                                                    | Name 🗣 Run as administrator                                                                                                    | dified                                                                                                  | Type                                                                                       |                                        |                    |                |
| Shor                                                                          | Constitut Class                                                                                                    | Troubleshoot compatibility                                                                                                    | 5 7:50 AM                                                                                               | File folder                                                                                |                                        |                    |                |
|                                                                               |                                                                                                    | ARM1 Pin to Start                                                                                                    | 5 7:59 AM                                                                                               | DAT File                                                                                   | • Click on "                           | Run                |                |
|                                                                               | Desktop                                                                                                    |                                                                                                    | 5 7:59 AM                                                                                               | RPD File                                                                                   |                                        | Null               |                |
|                                                                               | - Downloads                                                                                                    | RD250                                                                                                    | 5 7:59 AM                                                                                               | Compiled HTML                                                                              | Δc                                     |                    |                |
| Test Files Gloss                                                              |                                                                                                    | RD250 Share with                                                                                                    | > 5 7:59 AM                                                                                             | Application extens                                                                         | ΠJ                                     |                    |                |
|                                                                               | Pictures 🖈                                                                                                    | RD250 Pin to taskbar                                                                                                    | 5 7:59 AM                                                                                               | Application extens                                                                         | Administr                              | ator               | Ctan           |
|                                                                               | 💧 Music                                                                                                    | RD250 Restore previous versions                                                                                                    | 5 7:59 AM                                                                                               | Compiled HTML                                                                              | Aunninsu                               | ator               | I SIED         |
|                                                                               | Videos                                                                                                    | 🗟 rd25d Send to                                                                                                    | > 5 7:59 AM                                                                                             |                                                                                            |                                        |                    |                |
| · 2                                                                           | ConeDrive                                                                                                    | RD250 Cut                                                                                                    | 5 7:59 AM                                                                                               |                                                                                            |                                        |                    |                |
| Bearing_Raf nanoti                                                            | <b>Onebine</b>                                                                                                    | RD250 Copy                                                                                                    | 5 7:59 AM                                                                                               | Application extens                                                                         |                                        |                    |                |
|                                                                               | This PC                                                                                                    | BDAR Paste                                                                                                    | 5 7:59 AM                                                                                               | Setup Information                                                                          |                                        |                    |                |
|                                                                               | E Desktop                                                                                                    | <pre>// rdg_m</pre>                                                                                                    | 5 7:59 AM                                                                                               | Security Catalog                                                                           |                                        |                    |                |
|                                                                               |                                                                                                    | Constants of anti-                                                                                                    | 5 / 50 AM                                                                                               | Application extens                                                                         |                                        |                    |                |
|                                                                               | Documents                                                                                                    | rdlm6 Create shortcut                                                                                                    | 5 7.55 AN                                                                                               | 6 1 1 C 1                                                                                  |                                        |                    |                |
| BN-20 Litility new r                                                          | Documents Downloads                                                                                                    | rdlm6 Create shortcut RDSRI Delete RDSRI RDSRI | 5 7:59 AM                                                                                               | Setup Information                                                                          |                                        |                    |                |
| BN-20 Utility new p<br>for Windows body.                                      | <ul> <li>Documents</li> <li>Downloads</li> <li>Music</li> </ul>                                                                                                    | Image: Second second second                | 5 7:59 AM<br>5 7:59 AM<br>5 7:59 AM                                                                     | Setup Information<br>Text Document                                                         |                                        |                    |                |
| BN-20 Utility new p<br>for Windows body.                                      | <ul> <li>Documents</li> <li>Downloads</li> <li>Music</li> <li>Pictures</li> </ul>                                                                                                    | Image: Second second second                | 5 7:59 AM<br>5 7:59 AM<br>5 7:59 AM<br>5 7:59 AM                                                        | Setup Information<br>Text Document<br>Text Document                                        |                                        |                    |                |
| BN-20 Utility new p<br>for Windows body.                                      | <ul> <li>Documents</li> <li>Downloads</li> <li>Music</li> <li>Pictures</li> <li>Videos</li> </ul>                                                                                       | Image: Set of the set of the set of th                | 5 7:59 AM<br>5 7:59 AM<br>5 7:59 AM<br>5 7:59 AM<br>9/21/2015 7:59 AM                                   | Setup Information<br>Text Document<br>Text Document<br>Application                         |                                        |                    |                |
| BN-20 Utility new p<br>for Windows body.                                      | <ul> <li>Documents</li> <li>Downloads</li> <li>Music</li> <li>Pictures</li> <li>Videos</li> <li>OS (C;)</li> </ul>                                                                      | Image: Set of the set of the set of th                | 5 7:59 AM<br>5 7:59 AM<br>5 7:59 AM<br>5 7:59 AM<br>5 7:59 AM<br>9/21/2015 7:59 AM<br>9/21/2015 7:59 AM | Setup Informatio<br>Text Document<br>Text Document<br>Application<br>DAT File<br>RPD File  |                                        |                    |                |
| BN-20 Utility new p<br>for Windows body.                                      | <ul> <li>Documents</li> <li>Downloads</li> <li>Music</li> <li>Pictures</li> <li>Videos</li> <li>OS (C;)</li> <li>DVD RW Drive (f</li> </ul>                                             | Image: Second state shortcut       Image: Second state shortcut       Image: Second state state shortcut       Image: Second state state st                                                                                                    | 5 7:59 AM<br>5 7:59 AM<br>5 7:59 AM<br>5 7:59 AM<br>9/21/2015 7:59 AM<br>9/21/2015 7:59 AM              | Setup Informatio<br>Text Document<br>Text Document<br>Application<br>DAT File<br>RPD File  |                                        |                    |                |
| BN-20 Utility new F<br>for Windows body.                                      | <ul> <li>Documents</li> <li>Downloads</li> <li>Music</li> <li>Pictures</li> <li>Videos</li> <li>OS (C;)</li> <li>DVD RW Drive (E</li> </ul>                                             | Image: Second state shortcut         Image: Second state shortcut         Image: Second state shortcut <td< th=""><th>5 7:59 AM<br/>5 7:59 AM<br/>5 7:59 AM<br/>5 7:59 AM<br/>9/21/2015 7:59 AM<br/>9/21/2015 7:59 AM</th><th>Setup Informatio<br/>Text Document<br/>Text Document<br/>Application<br/>DAT File<br/>RPD File</th><th></th><th></th><th></th></td<>                                                                                                    | 5 7:59 AM<br>5 7:59 AM<br>5 7:59 AM<br>5 7:59 AM<br>9/21/2015 7:59 AM<br>9/21/2015 7:59 AM              | Setup Informatio<br>Text Document<br>Text Document<br>Application<br>DAT File<br>RPD File  |                                        |                    |                |
| BN-20 Utility new p<br>for Windows body.                                      | Documents  Downloads  Music  Pictures Videos  GOS (C:) DVD RW Drive (C  Naturatt                                                                                                    |                                                                                                    | 5 7:59 AM<br>5 7:59 AM<br>5 7:59 AM<br>5 7:59 AM<br>9/21/2015 7:59 AM<br>9/21/2015 7:59 AM              | Setup Informatio<br>Text Document<br>Text Document<br>Application<br>DAT File<br>RPD File  |                                        |                    |                |
| BN-20 Utility new F<br>for Windows body.                                      | <ul> <li>Documents</li> <li>Downloads</li> <li>Music</li> <li>Pictures</li> <li>Videos</li> <li>OS (C;)</li> <li>DVD RW Drive (E</li> <li>Nichurst</li> <li>1 item selected</li> </ul>  | Image: Second state shortcut         Image: Second state shortcut         Image: Second state shortcut <td< th=""><th>97:59 AM<br/>57:59 AM<br/>57:59 AM<br/>57:59 AM<br/>9/21/2015 7:59 AM<br/>9/21/2015 7:59 AM</th><th>Setup Informatio<br/>Text Document<br/>Application<br/>DAT File<br/>RPD File</th><th></th><th></th><th></th></td<>                                                                                                    | 97:59 AM<br>57:59 AM<br>57:59 AM<br>57:59 AM<br>9/21/2015 7:59 AM<br>9/21/2015 7:59 AM                  | Setup Informatio<br>Text Document<br>Application<br>DAT File<br>RPD File                   |                                        |                    |                |
| BN-20 Utility new F<br>for Windows body.                                      | <ul> <li>Documents</li> <li>Downloads</li> <li>Music</li> <li>Pictures</li> <li>Videos</li> <li>OS (C:)</li> <li>DVD RW Drive (I</li> <li>Nishungt</li> <li>1 item selected</li> </ul>  | Image: Second struct       Create shortcut         RDSRI       Delete         READ       Rename         READ       Properties         SRM20MAT.DAT       SRM20x64.rpd         485 KB       485 KB                                                                                                    | 9 7:59 AM<br>5 7:59 AM<br>5 7:59 AM<br>5 7:59 AM<br>9/21/2015 7:59 AM<br>9/21/2015 7:59 AM              | Setup Informatio<br>Text Document<br>Application<br>DAT File<br>RPD File                   |                                        |                    |                |
| BN-20 Utility<br>for Windows body.                                            | <ul> <li>Documents</li> <li>Downloads</li> <li>Music</li> <li>Pictures</li> <li>Videos</li> <li>OS (C:)</li> <li>DVD RW Drive (I</li> <li>Nishungt</li> <li>1 item selected</li> </ul>  | Image: Second state shortcut         Image: Second state shortcut         Image: Second state shortcut <td< th=""><th>9 7:59 AM<br/>5 7:59 AM<br/>5 7:59 AM<br/>5 7:59 AM<br/>9/21/2015 7:59 AM<br/>9/21/2015 7:59 AM</th><th>Setup Informatio<br/>Text Document<br/>Application<br/>DAT File<br/>RPD File</th><th></th><th></th><th></th></td<>                                                                                                    | 9 7:59 AM<br>5 7:59 AM<br>5 7:59 AM<br>5 7:59 AM<br>9/21/2015 7:59 AM<br>9/21/2015 7:59 AM              | Setup Informatio<br>Text Document<br>Application<br>DAT File<br>RPD File                   |                                        |                    |                |
| BN-20 Utility<br>for Windows body.<br>booom4000 Pend<br>cnc - Perffile.e<br>9 | <ul> <li>Documents</li> <li>Downloads</li> <li>Music</li> <li>Pictures</li> <li>Videos</li> <li>OS (C;)</li> <li>DVD RW Drive (E</li> <li>Nietwork</li> <li>11 item selected</li> </ul> | Image: Second state shortcut         Image: Second state shortcut         Image: Second state shortcut <td< th=""><th>97:59 AM<br/>57:59 AM<br/>57:59 AM<br/>57:59 AM<br/>9/21/2015 7:59 AM<br/>9/21/2015 7:59 AM</th><th>Setup Information<br/>Text Document<br/>Application<br/>DAT File<br/>RPD File</th><th></th><th></th><th></th></td<>                                                                                                    | 97:59 AM<br>57:59 AM<br>57:59 AM<br>57:59 AM<br>9/21/2015 7:59 AM<br>9/21/2015 7:59 AM                  | Setup Information<br>Text Document<br>Application<br>DAT File<br>RPD File                  |                                        |                    |                |
| BN-20 Utility<br>for Windows body.<br>booom4000 Penc<br>cnc - Perffile.e<br>9 | <ul> <li>Documents</li> <li>Downloads</li> <li>Music</li> <li>Pictures</li> <li>Videos</li> <li>OS (C:)</li> <li>DVD RW Drive (I</li> <li>Nishungt</li> <li>1 item selected</li> </ul>  | Image: Second struct       Create shortcut         Image: RDSRI       Delete         Image: READ       Rename         Image: READ       Properties         Image: SETUR       Image: Second struct         Image: SRM20MAT.DAT       Image: SRM20x64.rpd         485 KB       Image: Second struct                                                                                                    | 9 7:59 AM<br>5 7:59 AM<br>5 7:59 AM<br>6 7:59 AM<br>9/21/2015 7:59 AM<br>9/21/2015 7:59 AM              | Setup Information<br>Text Document<br>Text Document<br>Application<br>DAT File<br>RPD File | magine                                 | R                  | land®          |

Roland DGA Corporation | 15363 Barranca Parkway | Irvine, CA. 92618-2216 | 800.542.2307 | 949.727.2100 | www.rolanddga.com

## Step 17

10

The Driver Setup Feature will appear and select "Install" Select the model of the printer Select the way you are connecting to your printer.

|              | Date modified       | Туре          | Size       |
|--------------|---------------------|---------------|------------|
|              | 9/21/2015 7:59 AM   | File folder   |            |
| I10MAT.DAT   | 9/21/2015 7:59 AM   | DAT File      | 1 KB       |
| 110x64.rpd   | 9/21/2015 7:59 AM   | RPD File      | 1 KB       |
| IDEN         | 9/21/2015 7:59 AM   | Compiled HTML | 88 KB      |
| jDGE64.dll   | 9/21/2015 7:59 A 🔜  | Driver Setup  | Х          |
|              | 9/21/2015 7:59      |               |            |
|              | 9/21/2015 7:59 7    | Install       |            |
|              | 9/21/2015 7:59 A    | Uninstall     |            |
| iDUE64.dll   | 9/21/2015 7:59 A    |               |            |
|              | 9/21/2015 7:59 A    | idel:         |            |
|              | 9/21/2015 7:59 7    | oland ARM-10  | •          |
| monofab_dx64 | 9/21/2015 7:59 A Po | ıt            |            |
| 64.dl        | 9/21/2015 7:59 A    | 20            | COM Config |
| JM20         | 9/21/2015 7:59 4    | <u>,</u>      |            |
| OME          | 9/21/2015 7:59 /    |               |            |
| DMEJ         | 9/21/2015 7:59 A    | Start         | Cancel     |
| JP64         | 9/21/2015 8:00 AM   | Application   | 483 KB     |
| 20MAT.DAT    | 9/21/2015 7:59 AM   | DAT File      | 2 KB       |
| 20x64.rpd    | 9/21/2015 7:59 AM   | RPD File      | 1 KB       |

**Owner/ User Manual** 

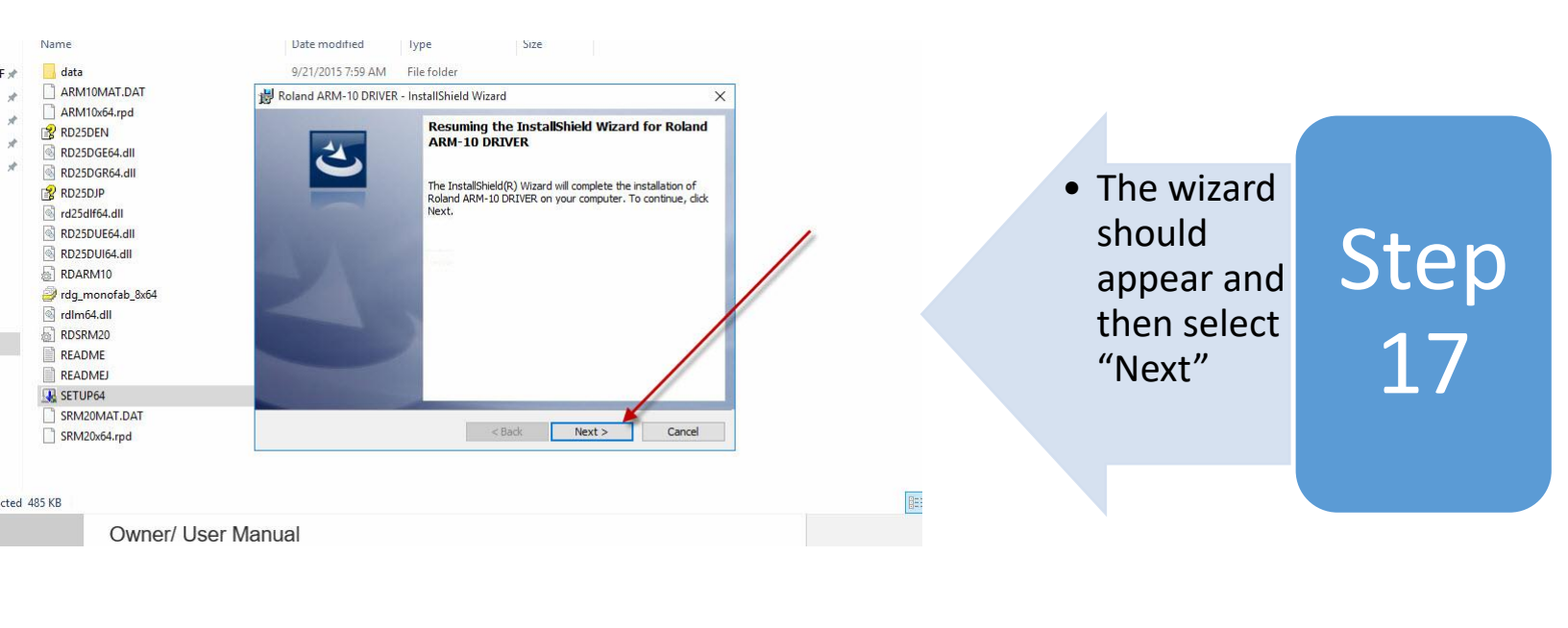

Imagine. **\_\_\_\_Roland**®

Roland DGA Corporation | 15363 Barranca Parkway | Irvine, CA. 92618-2216 | 800.542.2307 | 949.727.2100 | www.rolanddga.com Certified ISO 9001:2008

| Step<br>18 | <ul> <li>Now you have<br/>successfully<br/>completed the<br/>installation of<br/>your driver.</li> </ul> | T.DAT<br>rd<br>e di<br>i<br>add<br>rd<br>f<br>r,DAT<br>r,DAT<br>r,DAT | 9/21/2015 7:59 AM File folds<br>land ARM-10 DRIVER - InstallSh | er<br>reld Wizard<br>callShield Wizard Completed<br>InstallShield Wizard has successfully installed Roland<br>10 DRIVER. Click Finish to exit the wizard.<br>Cencel | × | xe<br>er.com<br>novec<br>xe<br>er.com |
|------------|----------------------------------------------------------------------------------------------------|-----------------------------------------------------------------------|----------------------------------------------------------------|----------------------------------------------------------------------------------------------------|---|---------------------------------------|
|            |                                                                                                    | Dwner/ User Manua<br>ARM-10 User Manual                               | al                                                             |                                                                                                    |   |                                       |

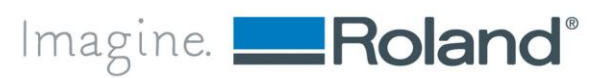